Remplir les bulletins de parrainage CFTCSG, 2 possibilités :

1 – Version entièrement électronique : suivez ce mode opératoire pour configurer votre signature électronique sur votre ordinateur via Adobe Acrobat, remplir les documents et nous les renvoyer par mail.

2 – Version sans signature électronique à configurer : téléchargez et imprimez les bulletins, remplissez-les, signez-les manuellement, scannez-les et envoyez-les nous par mail.

## Version électronique

## D'ADMINISTRATION DE SOCIETE GENERALE

### **ATTESTATION DE PARRAINAGE**

| Je soussigné(e)                        |                    |  |  |
|----------------------------------------|--------------------|--|--|
| Nom :                                  | Prénom :           |  |  |
| Entité du contrat de travail (HOME)* : |                    |  |  |
| Entité du lieu de travail (HOST)* :    |                    |  |  |
| N° de compte ESALIA** :                |                    |  |  |
| Identifiant PEE CDN** :                |                    |  |  |
| Identifiant SHARINBOX** :              |                    |  |  |
|                                        |                    |  |  |
| Parraine la candidature de             |                    |  |  |
| Nom: BOUNIOL DE GINESTE                | Prénom : STANISLAS |  |  |

Enregistrez le bulletin à l'emplacement de votre choix, puis ouvrez-le depuis l'explorateur de fichier. Adobe Acrobat, s'il est installé sur votre poste, va se lancer.

୍ବ 🖂 | 🗸 Dessiner 🗸 🖉 Effacer | 🛱

- +

미

### Je soussigné(e)

| Nom:                                | MonNom                   |          |           | Prénom : | MonPrénom |  |
|-------------------------------------|--------------------------|----------|-----------|----------|-----------|--|
| Entitéo                             | du contrat de travail (H | OME)* :  | SGPM      |          |           |  |
| Entité du lieu de travail (HOST)* : |                          |          | onService | e        |           |  |
| N° de compte ESALIA**: 123456789    |                          |          |           |          |           |  |
| Identifi                            | ant PEE CDN** :          |          |           |          |           |  |
| Identifi                            | ant SHARINBOX** :        | 12345678 |           |          |           |  |
|                                     |                          |          |           |          |           |  |

### Parraine la candidature de

Nom: BOUNIOL DE GINESTE

Prénom: STANISLAS

J'ai pris connaissance que mes achats de parts de Fonds E et/ou Fonds G au-delà du 2 juin ne seront pas pris en compte pour le calcul du seuil de détention de 66 280 actions nécessaires pour la candidature que je parraine.

J'ai également pris note que l'ensemble de mes parts de Fonds E, Fonds G et actions des PAG/PEGI\*\*\* seront valorisées avec la valeur liquidative de part et/ou cours de l'action au 2 juin 2020 pour pouvoir calculer le seuil de détention des 66 280 actions permettant de valider cette candidature.

Fait à MaVille

Aujourd'hui Signature

Signature (Cliquer pour signer)

Remplissez tous les champs, puis cliquez sur la zone de signature.

A l'ouverture de la fenêtre de configuration d'identification, cliquez sur « **Configurer l'ID numérique** »

| Co | Configuration de l'identification numérique requise X                 |                          |         |  |
|----|-----------------------------------------------------------------------|--------------------------|---------|--|
|    | Ce champ de signature nécessite une identité par signature numérique. |                          |         |  |
|    | Voulez-vous en configurer une maintenant ?                            |                          |         |  |
|    |                                                                       |                          |         |  |
| [  | Aide C                                                                | onfigurer l'ID numérique | Annuler |  |
|    |                                                                       |                          |         |  |

### Configurer une identification numérique pour signature

0

0

0

Une identification numérique est nécessaire pour créer une signature numérique. Les identifications numériques les plus sécurisées sont émises par des autorités de certification de confiance et reposent sur des appareils sécurisés, tels que des cartes à puce ou des jetons. Certaines identifications reposent sur des fichiers.

Vous pouvez aussi créer une autre identification numérique, mais son niveau de fiabilité est plus faible.

Sélectionner le type d'identification numérique :

Utiliser un dispositif de création de signare ā Configurez une carte à puce ou uni n connecté à l'ordinateur.

Utiliser une ideancation numérique depuis un fichier L. Importer de identification numérique existante Jus avez obtenue sous forme de fichier.

Créer une identification numérique  $\mathbf{O}$ ХÐ Créez votre identification numérique auto-signée.

## ?

Sélectionnez « Créer une identification numérique » puis « continuer »

NB : Depuis votre poste de travail SG équipé d'une carte à puce Strong Authentification, vous pouvez utiliser l'option « Utiliser un dispositif de création de signature ». Votre code PIN vous sera demandé durant le processus.

Annuler

Continuer

×

Les identifications numériques sont généralement émises par des fournisseurs approuvés qui garantissent la validité de l'identité. Les identifications numériques auto-signées ne garantissent pas le même niveau de sécurité et peuvent être refusées dans certains cas.

Vérifiez auprès de vos destinataires s'il s'agit d'un moyen d'authentification acceptable.

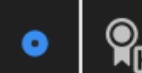

0

#### Enregistrer dans un fichier

Enregistrez l'identification numérique dans un fichier sur l'ordinateur.

#### Enregistrer dans un magasin de certificats Windows

Enregistrez l'identification numérique dans un magasin de certificats Windows que vous partagerez avec d'autres applications.

## Sélectionner « Enregistrer dans un fichier » ...

Créer une identification numérique auto-signée

×

### ?

### Précédent Continuer

## ... puis complétez les champs demandés

| d'identité à utiliser pour |
|----------------------------|
| réer une identification    |
| numérique auto-signée.     |
|                            |
| es identifications         |
| numériques auto-signées    |
|                            |

Entrez les informations

par des personnes ne garantissent pas que les informations d'identité sont valides. C'est pourquoi il arrive qu'elles ne soient pas acceptées. Nom

Service

Nom de la société

Adresse électronique

Pays/Région

Algorithme de la clé

Utiliser l'identification numérique pour

| MonNom                      |
|-----------------------------|
| MonService                  |
| Entrer le nom de la société |
| MonAdresse@MonFai.fr        |
| FR - France 💙               |
| RSA à 2048 bits 💙           |
| Signatures numériques       |

Précédent ) Enregistrer

#### Enregistrer l'identification numérique auto-signée dans un fichier

Ajoutez un mot de passe pour protéger la clé privée de l'identification numérique. Il vous sera redemandé lorsque vous signerez un document à l'aide de l'identification numérique.

Enregistrez le fichier d'identification numérique à un emplacement connu afin que vous puissiez le copier ou le sauvegarder.

?

Votre identification numérique sera enregistrée à l'emplacement suivant :

| :\Users\mpl18\AppData\Roaming\Adobe\Acrobat\[ | x |
|-----------------------------------------------|---|
|                                               |   |

Parcourir

#### Protéger l'identification numérique par mot de passe :

|--|

#### Confirmer le mot de passe :

|  | ]         |             |
|--|-----------|-------------|
|  |           |             |
|  | Précédent | Enregistrer |

# ... saisissez un mot de passe et enregistrez ...

Signer avec une identification numérique

MonNom (Fichier d'identification numérique)

Délivré par : MonNom, Date d'expiration : 2025.07.14

Choisissez l'identification numérique à utiliser pour la signature :

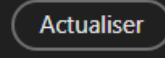

×

Afficher les détails

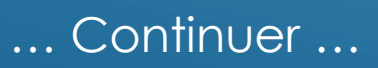

0

?

Continuer

Annuler

| Signer en tant que"MonNom"                  | ×                                         |
|---------------------------------------------|-------------------------------------------|
| Aspect Texte standard ~                     | Créer                                     |
| MonNo                                       | Signature numérique<br>de MonNom          |
| m                                           | Date : 2020.07.14<br>16:26:28 +02'00'     |
| Verrouiller le document après signature     | Affinier les détails du certificat        |
| Revoir le contenu du document susceptible d | e se réperater sur la signature<br>Revoir |
|                                             | Précédent Signer                          |

Entrez le mot de passe que vous avez créé précédemment ... puis « Signer »

Validez la demande Abode d'enregistrement du fichier, c'est terminé !

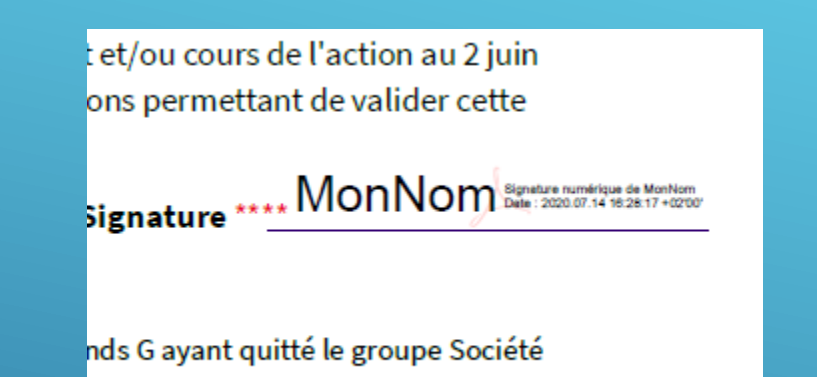

Cette procédure n'est à faire qu'une seule fois. Sur le second bulletin, au moment de la signature, Adobe ouvrira une fenêtre vous demandant quelle signature utiliser. Validez simplement, « Signer », c'est fait ! Renvoyez-nous les bulletins à accueil@cftsg.tr